## How to change the system metric to inches-F2100

→ Problem : Change system metric to inch

Problem analysis:

Solution: Step 1- Main interface → Press F5 【Diagnose】 into Diagnose interface

→ Press F8 【System Definition】 into System Definition interface → Press F3 【Define】 into define

parameter interface  $\rightarrow$  then input key **[**1396**]** --then press enter.

|                                   | Para Recover<br>Para Backup                                                                                                    |              |
|-----------------------------------|----------------------------------------------------------------------------------------------------|--------------|
|                                   | Please Input Password  1396  0K Cancel                                                                                                    |              |
|                                   | Shanghai J.a., no ongeroum.it Co., Ltd<br>Shanghai Jiaoyi NC Equipment Co., Ltd.<br>Product Type:F2100<br>Tel : +86-21-34121295<br>Fax : +86-21-34290970<br>Email : support@flenc.com<br>WEB : http://www.flenc.com<br>SN:20170419 |              |
| F1 F2<br>Para Recover Para Backup | F3 F4 F5 F6<br>Define Encrypt UnEncry Lan                                                                                                    | F8<br>Update |

Pic1

Then into Define interface as show picture 2;

Step 2:  $\rightarrow$  Press F5 [Option] into Option interface as show Pic3

## Service Support Spirit

|             |                                                                                                    |                                                                                               | D. CL. IVI                                                         |                                                        |                                                                                                    |                                                      |                                                            |
|-------------|----------------------------------------------------------------------------------------------------|-----------------------------------------------------------------------------------------------|--------------------------------------------------------------------|--------------------------------------------------------|----------------------------------------------------------------------------------------------------|------------------------------------------------------|------------------------------------------------------------|
|             | Function<br>Forward Li<br>Back Li<br>Left Li<br>Right L<br>Emergency S<br>Arc Feed<br>Positon Der<br>Plasma Collin | Port<br>mit 02 *<br>mit 15 *<br>imit 14 *<br>imit 01 *<br>Stop 03 *<br>oack 04 *<br>tect 05 * | Definition<br>Type<br>NO *<br>NO *<br>NO *<br>NO *<br>NO *<br>NO * | of Input<br>Fu<br>Ma<br>Man<br>Accel<br>Deaccel<br>Tor | unction<br>Move Up Input<br>ove Down Input<br>ve Left Input<br>re Right Input<br>eration Input<br>corch Up Input<br>cch Down Input | Port<br>09<br>10<br>07<br>08<br>16<br>17<br>18<br>19 | Type<br>NO<br>NO<br>NO<br>NO<br>NO<br>NO<br>NO<br>NO<br>NO |
| F1<br>Input | F2<br>Output                                                                                                    | F3<br>Axes                                                                                    | F4<br>Motor                                                        | F5<br>Option                                           | F6<br>Option 2                                                                                                    |                                                      | F8<br>Save                                                 |

Pic2

Press the arrow key (  $\downarrow$  ) to Default Unit;  $\rightarrow$  Then press enter to select the inch;  $\rightarrow$  then press F8 to save the parameter;

Please restart the system after restoring factory settings.

| Remote Controller Type<br>Corridate Type:<br>Li Coordinato Type<br>Default Unit:<br>Fitting Short Line<br>Steel Angle Remember<br>Forbidden F<br>Save Input Angle as Steel Angle<br>Use Crawl in Piercing<br>No Plasma and Steal contact check<br>Hold Preheat after cutting end | No<br>Relative<br>Relative<br>Metric<br>Yes<br>No<br>Yes<br>No<br>Yes<br>No<br>No<br>No<br>No<br>No<br>No | Step:1         |            |
|----------------------------------------------------------------------------------------------------|----------------------------------------------------------------------------------------------------|----------------|------------|
| Restart after change                                                                                                    | default unit                                                                                              |                |            |
| F1 F2 F3 F4<br>Input Output Axes Moto                                                                                                    | r Option                                                                                                  | F6<br>Option 2 | F8<br>Save |

Pic3

Make Work Simple